## グーグルアナリティクスの設置方法

- 1. Google 登録画面にアクセス。 https://www.google.com/accounts/NewAccount
- 2. 必要事項を入力し、「同意して、アカウントを作成します」をクリック。※まずは Google に登録します。
- 3. Google Analytics にアクセス。http://www.google.com/intl/ja\_ALL/analytics/
- 4. 画面左「お申し込み」をクリック。※無料です、ご安心下さい。
- 5. ウェブサイトのアドレス、アカウント名(お好きな名前で OK です)、タイムゾーンを日本、に設定し、「続行」をクリック。

| ウェブサイトの URL:      | http:// voshida00.shop11.makeshop.jp |
|-------------------|--------------------------------------|
| アカウント名:           | サイト名を入れます                            |
| タイムゾーンの国または地域:    | 日本                                   |
| タイムゾーン:           | (GMT+09:00)東京                        |
| キャンセル <b>続行</b> » |                                      |

6. お名前などを入力し、「続行」をクリック。

新しい Analytics: アカウントの登録

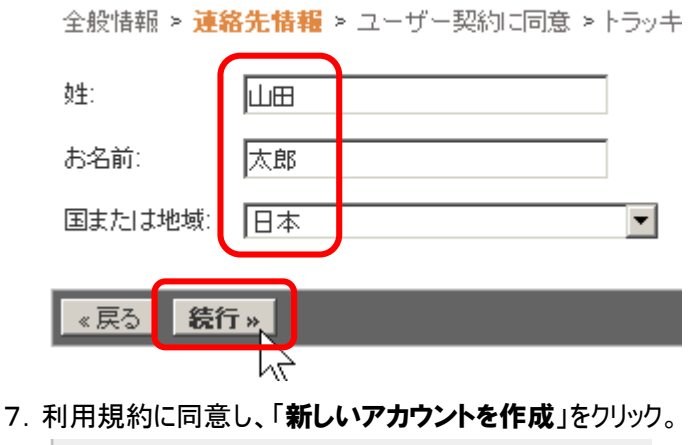

がアクセスしたウェブベージで UTM が実行され、プロ

☑ はい。 上の利用規約に同意します。

データ共有設定

お客様のアカウントではベンチマークおよび広告サービスの

設定を編集 | 詳細

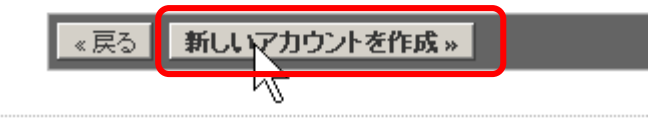

- 8. 表示されたプログラムをドラッグして選択し、右クリック後「コピー」。
- 9.「保存して終了」をクリック。

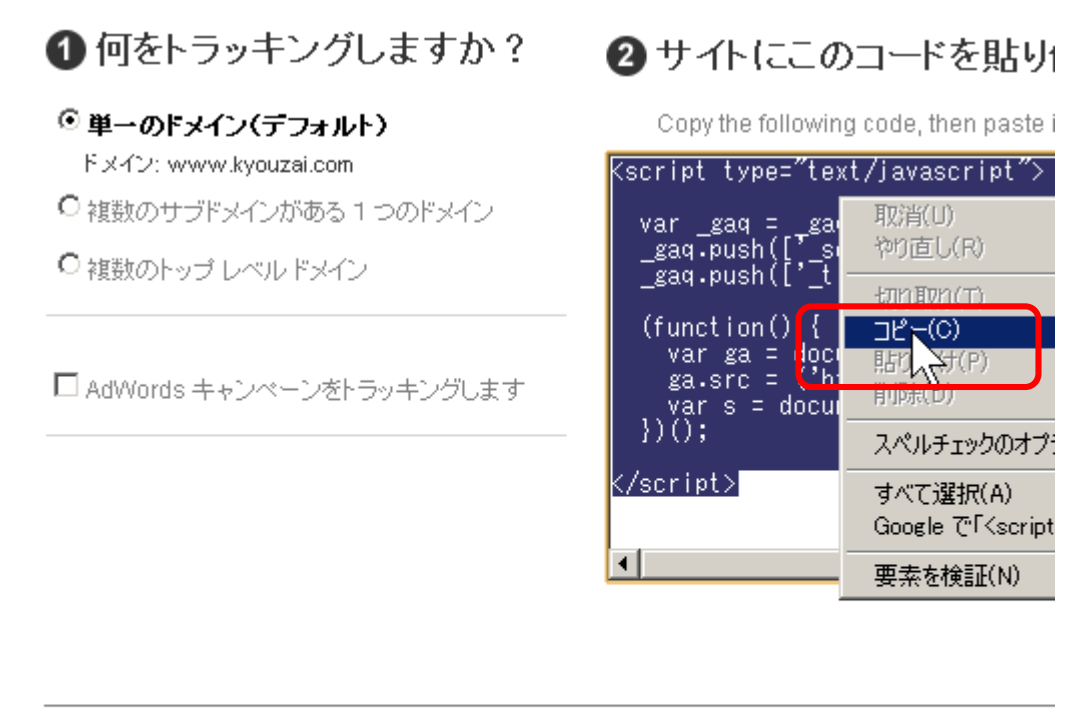

▶ オブション:この手順を送信

We recommend that you do not use both new and old tracking code snippets together on pages of your site to the new tracking code while the older tracking code remains on othe

## 保存して終了

- 10. あなたのサイトの全ページに、そのプログラムコードを貼り付け保存します。 その後、サイトに全ページを上書きアップロード(FTP)します。 ※サイトのアップロード情報などは、プロバイダ情報などでご確認下さい。
- 11. 翌日以降、ゲーグルアナリティクスにログインします。「レポートを表示」をクリックするとアクセス状況を確認できます。 http://www.google.com/intl/ja\_ALL/analytics/

| プロファイル      |                                    |  |
|-------------|------------------------------------|--|
| 名前↑         | レポート                               |  |
| http://www. |                                    |  |
| x www       | <u>レポートを表示</u><br>マ <sup>ト</sup> の |  |
| プロファイルを検索:  |                                    |  |